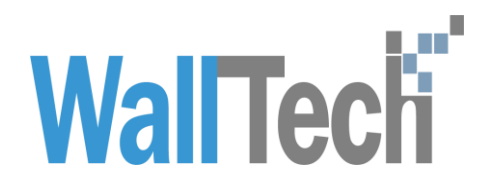

# L海沃行信息技术有限公司 CRM 消息提醒操作手册

LilyZhang 2019-2-11

# 目 录

| 1. | 消息触发逻辑        | 3 |
|----|---------------|---|
| 2. | 系统操作流程        | 3 |
| 2. | <i>1 释放提醒</i> | 3 |
| 2. | 2 分配提醒        | 4 |
| 2. | 3 抢客户与审核提醒    | 5 |
| 2. | 4 事件提醒        | 6 |

| CRM 消息提醒操作手册说明 |
|----------------|
|----------------|

文档信息

| 项目名称: | 天津浩之航 CRM 模块消息提醒 |       |            |
|-------|------------------|-------|------------|
| 咨询顾问: | 陈昭烨、张钰赟          | 版本号:  | V1.0       |
| 审核方法: | 内部复审             |       |            |
| 起草人:  | 张钰赟              | 起草日期: | 2019-02-11 |
| 审核人:  | 产品部              | 审核日期: | 2019-02-11 |

版本信息

| 版本   | 描述   | 更新日期       | 编写人 | 核准人 |
|------|------|------------|-----|-----|
| V1.0 | 首次整理 | 2019-02-11 | 张钰赟 |     |
|      |      |            |     |     |
|      |      |            |     |     |
|      |      |            |     |     |
|      |      |            |     |     |

版权

@上海沃行信息技术有限公司版权所有,2019。

本文件的复制、转送和披露需要得到上海沃行信息技术有限公司的同意。

## 1. 消息触发逻辑

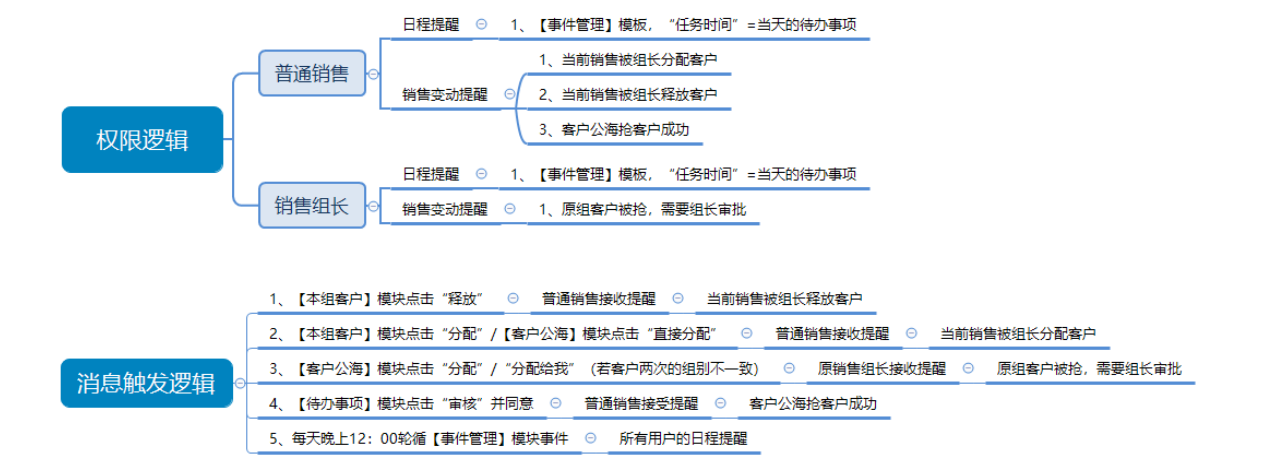

# 2. 系统操作流程

### 2.1 释放提醒

销售组长 F 登录系统,进入【本组客户】模块,勾选销售 M 的客户并点击"释放"按钮,系统提醒释放成功。

|                    | WARE   |             |                             |      |        |                     |                          |              |         |            |     |          |        |        | 用户:冯文超 音       | 17 业务3组 | • • •          |          |
|--------------------|--------|-------------|-----------------------------|------|--------|---------------------|--------------------------|--------------|---------|------------|-----|----------|--------|--------|----------------|---------|----------------|----------|
| ★ 本组容户×            |        |             |                             |      |        |                     |                          |              |         |            |     |          |        |        | License To: 天家 | 清之航国际货  | 运代理有限公司(10     | 0: 4179) |
| 全部(1304)           | 夏山     | 录入 宣省       | 释放 分配                       | 24   | 延长期    | また                  | Excel                    | UR.          |         |            |     |          |        |        |                |         |                |          |
| 潜在阶段 (925)         |        | 8 • 等于      |                             | 6    | 0 # 8  | 是否登单                | * \#F                    | · - # -      |         |            | ]   |          |        |        |                |         |                |          |
| 意向阶段 (288)         |        | &状态 ▼       | <br><br>至                   |      |        | 目時到期大 <u></u><br>領備 | <ul> <li>● 等于</li> </ul> | -            |         | <b>0</b> 0 |     |          |        |        |                |         |                |          |
| 意志(049 / 40)       | □ 客户编号 | 中文名称        | 英文名称    月                   | 國分公司 | 公司规模八人 | 公司注册金历              | 5 创建日期                   | 客户状态         | 客户类型    | 初次接触日其竞争公司 | 讷集  | ▲ 30天(票) | 60天(票) | 90天(票) | 大于90天(票 偏好海道   | 儀好空港    | 筆注             | 1        |
| 140.7516/11R (107) | 4725   | 高碘店市或试皮具有   | E Gaobeidian Weibin L H     | IZH  | 30     | 100                 | 2018-08-14               | 基在阶段         | 發易公司    | 2018-08-14 | 周建動 | 0        | 0      | 0      | 0              |         | 四타             |          |
| 合作阶段(81)           | 8430   | 受封市新成特磨料有限  | ¥Wet Grinding Co. Ltd. H    | IZH  | 10     | 10                  | 2018-09-20               | 营在防理         | 贸易公司    | 2018-09-20 | 周建勋 | 0        | 0      | 0      | 0              |         | 化工品            |          |
|                    | 3617   | 河南群平建筑机械安   | 🛿 Henanjianhui constru H    | ZH   | 30     | 300                 | 2018-08-03               | 著在阶段         | 贸易公司    | 2018-08-03 | 周達動 | 0        | 0      | 0      | 0              |         | 钢材,钢卷,钢卷       |          |
|                    | 7237   | 天津天钢伟业钢管有   | 🖇 Tianjin Tiangang Wei H    | ZH   | 127    | 1040                | 2018-09-06               | 發在防疫         | 工與一体化公司 | 2018-09-06 | 周建動 | 0        | 0      | 0      | 0              |         | <b>営道・</b> 訳材  |          |
|                    | 5444   | 贝格 (天津) 国际贸 | Berg(Tianjin) Internat H    | IZH  | 139    | 500                 | 2018-08-21               | 當在的說         | 工贸一体化公司 | 2018-08-21 | 周建助 | 0        | 0      | 0      | 0              |         |                |          |
|                    | 8927   | 德州海泽土工材料有   | Frexas Runze Geotect H      | ZH   | 563    | 2000                | 2018-09-28               | 副在的接         | 工贸一体化公司 | 2018-09-28 | 周建物 | 0        | 0      | 0      | 0              |         | 土工合成材料         | _        |
|                    | 9125   | 山东兰杜新村料有限。  | Shandong Landu Nei H        | IZH  | 121    | 1000                | 2018-09-30               | 國在的投         | 工贸一体化公司 | 2018-09-30 | 周建物 | 0        | 0      | 0      | 0              |         | 化工,五金          |          |
|                    | 3227   | 唐山瑞丰钢铁(集团   | ) Tangshan Ruifeng St H     | IZH  | 1      | 1                   | 2018-08-01               | 業在的経         | 工發一体化公司 | 2018-08-01 | 周建肋 | 0        | 0      | 0      | 0              |         | 939 <b>8</b> 4 | _        |
|                    | 7218   | 天津市政憲商與有限   | Tianjin Dunhui Tradir H     | ZH   | 10     | 10                  | 2018-09-06               | 著在阶段         | 與蜀公司    | 2018-09-06 | 周建物 | 0        | 0      | 0      | 0              |         | 间门机械器件         |          |
| J                  | 6602   | 安平县银龄金属纪网   | Anping County Silver        | IZH  | 41     | 200                 | 2018-08-22               | 「雪布的肥        | 工贸一体化公司 | 2018-08-22 | 周建助 | 0        | 0      | o      | 0              |         | 全面网            | _        |
|                    | 7969   | 即對市企祭梁固件制造  | Handan City Vision F: H     | IZH  | 10     | 10                  | 2018-09-14               | 营在阶段         | 發易公司    | 2018-09-14 | 周建肋 | 0        | 0      | 0      | 0              |         | 五金             |          |
|                    | 8193   | 天津弗斯特国际贸易   | F Tianjin Forster Intern: H | ZH   | 10     | 10                  | 2018-09-18               | <b>岩市防</b> 用 | 受勞公司    | 2018-09-18 | 周建物 | 0        | 0      | 0      | 0              |         |                | _        |
|                    | 6513   | 河南晶志体育用品有   | ¥ Henan Kinghawk Spc H      | IZH  | 0      | 100                 | 2018-08-30               | 意向的经         | 贸易公司    | 2018-08-30 | 孟亚倩 | 0        | 0      | 0      | 0              |         |                |          |
|                    | 6996   | 北京诺尔斯泰耐火制   | BEIJING NORTH REFH          | іZH  | 1      | 1                   | 2018-09-05               | 新作用)接        | 與易公司    | 2018-09-05 | 孟亚倩 | 0        | 0      | 0      | 0              |         | 走青岛多           |          |
|                    | 8316   | 梁州市华民机械有限   | 2.深州市华民机械有限公H               | IZH  | 50     | 10                  | 2018-09-19               | 合作的授         | 贸易公司    | 2018-09-19 | 孟亚倩 | 0        | 0      | 0      | 1              |         |                |          |
|                    | 5712   | 北京市一点價值科技   | # Beljing Roadsafe Tec H    | IZH  | 1      | 1                   | 2018-08-23               | 营在阶段         | 贸易公司    | 2018-08-23 | 孟亚倩 | 0        | 0      | 0      | 0              |         | 潮路螺柱           |          |
|                    | 6824   | 天津宏轩地毯有限公司  | Tianjin Hongxuan Ca H       | IZH  | 1      | 1                   | 2018-09-04               | 247-Bar      | 發鴉公司    | 2018-09-04 | 孟亚倩 | 0        | 0      | 0      | 0              |         |                |          |

CRM 消息提醒操作手册说明

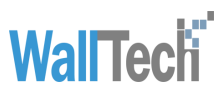

销售 M 登录系统,系统右上角消息气泡显示用户未读消息数,点击消息 icon,浮动显示消息列表页面,默认显示【未读】页签,内容按时间倒序排列,内容提醒销售 M 的客户 1 和客户 2 被组长 F 释放。用户查看消息后,消息标记为"已读",再次点击消息 icon 消息内容会显示在【已读】页签内。

| K |            | WARE                                         |                          |                                          |       |        |                |                                                      |                                        |              |                          |                |        |        |        | 用户: S/  | A301     | 部门: 业务3组                      | •       | 9 💷 💿      |
|---|------------|----------------------------------------------|--------------------------|------------------------------------------|-------|--------|----------------|------------------------------------------------------|----------------------------------------|--------------|--------------------------|----------------|--------|--------|--------|---------|----------|-------------------------------|---------|------------|
| • | 我的客户×      |                                              |                          |                                          |       |        |                |                                                      |                                        |              |                          |                |        |        |        | Licen   | se To: 天 | 消息                            | 2       | 的有【4】杂未读提醒 |
|   | 全部(367)    | 童调                                           | <b>柔</b> 入 - 宣看          | ]                                        |       |        |                |                                                      |                                        |              |                          |                |        |        |        |         |          | 全部<br>上,分配销售                  | 未读      | 已读         |
|   | 潜在阶段 (347) | <ul> <li>王 田 中文名</li> <li>本 田 客户分</li> </ul> | 線 ▼ 等于<br>数は杰 ▼ 等于       | ▼<br>▼ -语法径-                             |       |        | 皇否验单<br>即将到御天教 | <ul> <li>● 等于</li> <li>● 第千</li> <li>● 第千</li> </ul> | <ul> <li>● □ 是 □</li> <li>●</li> </ul> | 22           |                          | J              |        |        |        |         |          | 02月11日 11:02<br>长分配给您         | 河南輝平建筑物 | 机械安装有限公司被组 |
|   | 意向阶段 (9)   |                                              |                          | 2 E                                      |       | 0      |                |                                                      |                                        |              |                          |                |        |        |        |         |          | \$ 分配消益<br>02月11日 11:02       | 受封市斯威特制 | 會料有限公司被组长分 |
|   | 南勞阶段(6)    | □ 客户编号                                       | 中文名称                     | 英文名称                                     | 所属分公司 | 公司規模/人 | 公司注册金/万        | 创建日期                                                 | 客户状态                                   | 客户类型         | 初次接触日其竞争公司               | 销售             | 30天(票) | 60天(票) | 90天(票) | 大于90天(票 | 偏好海港     | BC9235-                       |         |            |
|   | 合作阶段 (5)   | 7635                                         | 這州總具商資有限公司<br>山东威曼机械有限公司 | t Cangzhou Shenghao<br>Shandong Weiman N | нгн   | 50     | 1              | 2018-09-11 2018-09-06                                | 潜在阶段<br>意向阶段                           | 與易公司<br>與易公司 | 2018-09-11<br>2018-09-06 | SA301<br>SA301 | 0      | 0      | 0      | 0       |          | よ。料放納器<br>02月11日 11:01<br>释放。 | 北京市一点恆星 | 盖科技有限公司被组长 |
|   |            | 6358                                         | 石家庄汉谱贸易有限。               | SHUIAZHUANGHANR                          | HZH   | 90     | 8000           | 2018-08-29                                           | 潜在阶段                                   | 贸易公司         | 2018-08-29               | SA301          | 0      | 0      | 0      | 0       |          | 1. 释放销售                       |         |            |
|   |            | 8430                                         | 登封市斯威特磨料有限               | Wet Grinding Co. Ltd.                    | HZH   | 10     | 10             | 2018-09-20                                           | 潜在阶段                                   | 與易公司         | 2018-09-20               | SA301          | 0      | 0      | 0      | 0       |          | 02月11日 11:01                  | 采州市华民机械 | 城有限公司被组长释  |
|   |            | □ <sup>3617</sup>                            | 河南鮮平建筑机械安置               | # Henanjianhui constru                   | HZH   | 30     | 300            | 2018-08-03                                           | 潜在阶段                                   | 贸易公司         | 2018-08-03               | SA301          | 0      | 0      | 0      | 0       |          | JIK)                          |         |            |
|   |            | 6513                                         | 河南晶宏体育用品有限               | Henan Kinghawk Sp                        | нzн   | 0      | 100            | 2018-08-30                                           | 意向阶段                                   | 贸易公司         | 2018-08-30               | SA301          | 0      | 0      | 0      | 0       |          |                               |         |            |
|   |            | 6616                                         | 河南醴水蓝天环保设。               | Henan Institute of Gra                   | HZH   | 0      | 1000           | 2018-08-31                                           | 意向阶段                                   | 與易公司         | 2018-08-31               | SA301          | 0      | 0      | 0      | 0       |          |                               |         |            |
|   |            | 6996                                         | 北京诺尔斯泰融火村                | BEIJING NORTH REF                        | HZH   | 1      | 1              | 2018-09-05                                           | 潜在阶段                                   | 與易公司         | 2018-09-05               | SA301          | 0      | 0      | 0      | 0       |          |                               |         |            |
| > |            | 6824                                         | 天津宏轩地毯有限公司               | tianjin Hongxuan Ca                      | HZH   | 1      | 1              | 2018-09-04                                           | 潜在阶段                                   | 贸易公司         | 2018-09-04               | SA301          | 0      | 0      | 0      | 0       |          |                               |         |            |
| P |            | 8957                                         | <b>建坊弗</b> 语伦斯国际契禁       | Weifang Flawless Int                     | нzн   | 0      | 50             | 2018-09-28                                           | 意向阶段                                   | 與易公司         | 2018-09-28               | SA301          | 0      | 0      | 0      | 0       |          |                               |         |            |

# 2.2 分配提醒

销售组长 F 登录系统,进入【本组客户】模块,勾选销售 Z 的客户并点击"分配"按钮,将 2 个客户 分配给同组的销售 M,系统提醒分配成功。

| 0 | CARGO             | WARE      |                        |                                         |        |        |                  |            |         |             |            |       |          |         |        | 用户 現文級         | F(1 (±8+4) | • * • •           |
|---|-------------------|-----------|------------------------|-----------------------------------------|--------|--------|------------------|------------|---------|-------------|------------|-------|----------|---------|--------|----------------|------------|-------------------|
| * | 本姐宴户×             |           |                        |                                         |        |        |                  |            |         |             |            |       |          |         |        | License To: 天? | 非动之机国际负    | 该代理有限公司(ID: 4179) |
|   | 会型(1302)          |           | 泉入 王香                  | 17M 98                                  | 2      | AA     | 1 ( <u>6</u> ) 1 | tiExcel    | 18      |             |            |       |          |         |        |                |            |                   |
|   | <b>潜在阶段 (924)</b> | ¥ B 424   | AR ・ 毎子<br>(株)(4の)・ 第子 | *                                       |        | BICO   | 東辺辺伸             | * #F       | • 0#0   | 18          | O O LIELE. |       |          |         |        |                |            |                   |
|   | 意向前投 (200)        | ¥ 8 (112) | 381 -                  | L I I I I I I I I I I I I I I I I I I I |        | OUIB   | IAS              | * ¥7       | •       |             | 00         |       |          |         |        |                |            |                   |
|   | ER-25-20-20 (10)  |           | 中文名称                   | 满文名称                                    | 所属分於部  | 公司抵偿/人 | 公司注册)            | 075 创建日期   | 富产铁态    | 有户内型        | 初次接触日利民争公司 | 145   | * 20天(原) | (42天(家) | 99天(面) | 大于90天(票 编好希望   | 编好空港       | 91                |
|   | MC22M188, (1997   | 1848      | 无利东西包装材料料              | CANCENOU DONGH                          | 4254   | 10     | 100              | 2018-06-14 | RODIE   | 工程-体化公司     | 2018-06-14 | 用文献   | 0        | 0       | 0      | 0              |            | 音戸开原工厂            |
|   | 由行阶段(80)          | 1368      | 学派明古国非特点和              | THINGEO MINEYLIAN                       | 1020-1 | 10     | 500              | 2018-05-08 | 80862   | 和限公司        | 2018-05-01 | 洞文師   | 0        | 0       | 1      | 3              |            | 8/1               |
|   |                   | 737       | 建山市原稿样经营科              | S Tangshan harbor ruis                  | HZH    | 50     | 50               | 2018-04-25 | Utilit  | 知用公司        | 2017-12-18 | 马克副   | 0        | 0       | 0      | 0              |            | 同村、建筑村村、四辺和品、     |
|   |                   | 2068      | 表中植自行车(天津)(            | N Micargi Bicycles (Tiar)               | 6254   | 1      | 1                | 2018-07-09 | MILLIN  | 5182.0      | 2018-07-09 | 消火相   | 0        | 0       | 0      | 0              |            |                   |
|   |                   | 1745      | 天津市村間自日车村              | Tianjin lisheng bicycle                 | HZH    | 25     | 100              | 2018-05-05 | -       | 工程-体化公司     | 2018-05-05 | 82.6  | 0        | 0       | 0      | 0              |            | 新嘉东、双道东、围地东、山     |
|   |                   | 5845      | 天津市华沃留鉄道出              | C Tlanjin Forward Steel)                | HZH    | 10     | 10               | 2018-09-04 | BOUR    | <b>知用公司</b> | 2018-09-04 | 用文献   | 0        | 0       | 0      |                |            |                   |
|   |                   | 1979      | HIRRY REAL             | ZHEANG APOLLO                           | HZH    | 100    | 1000             | 2018- 分百   | 2       |             | × 28       | 周文献   | 0        | 0       | 0      | 0              |            | RUSIF             |
| 1 |                   | - 48      | 法司由正直统拥有限              | Shahe city thengein g                   | HZH    | 95     | 15               | 2018-      | 7.74    | 7           | -14        | 明文献   | 0        | 0       | 0      |                |            | 平板及压制建筑产纳图        |
| 5 |                   | 7237      | 天津天阴市业积富和              | Tianjin Tiangang Wei                    | HZH    | 127    | 1040             | 2018-      | ( and ) |             | -06        | Reb   | 0        | 0       | 0      |                |            | <b>繁重-</b> 初秋     |
| D |                   | 8430      | 是封木形成性型科科              | Wet Grinding Co. Ltd.                   | HZH    | 10     | 10               | 2018-4     | 研究      | 取消          | -20        | Reh   | 0        | 0       | 0      | 0              |            | RIM               |
|   |                   | 2.3617    | 河南西平建筑机械的              | # Henanjianhul constru                  | HZH    | 50     | 300              | 2018-08-03 |         | 段摄业群        | 2018-08-03 | Alath | 0        | 0       | 0      | 0              |            | RH. RE. RE        |
|   |                   | 5444      | 四條 (天津) 開設的            | E Berg(Tiangin) Internat                | HZH    | 139    | 500              | 2018-08-21 |         | 工程一体化品牌     | 2018-08-21 | Reth  | 0        | 0       | 0      | 0              |            |                   |
|   |                   | 8827      | 律利诺基土工材料制              | Texas Runze Geolect                     | 4204   | 563    | 2000             | 2018-09-29 | MGRIR   | 工程-体化公司     | 2018-09-29 | RET   | 0        | 0       | 0      | 0              |            | 土工业成材料            |

销售 M 登录系统,系统右上角消息气泡显示用户未读消息数,点击消息提醒 icon,浮动显示消息列表,内容提醒组长 F 分配 2 个客户给销售 M 。

|   |               | WARE                                            |               |                       |       |                     |        |            |                      |                                           |            |       |        |        |        | 用户: S   | A301     | 聞いてい (11号の組                | •                     | 9 💷 🕤      |
|---|---------------|-------------------------------------------------|---------------|-----------------------|-------|---------------------|--------|------------|----------------------|-------------------------------------------|------------|-------|--------|--------|--------|---------|----------|----------------------------|-----------------------|------------|
| * | 我的客户 ×        |                                                 |               |                       |       |                     |        |            |                      |                                           |            |       |        |        |        | Licen   | se To: チ | 消息                         |                       |            |
|   | 全部(367)       | 童询                                              | <b>录</b> 入 宣看 |                       |       |                     |        |            |                      |                                           |            |       |        |        |        |         |          | 全部<br>• <del>公</del> 表)16年 | 未读                    | 已读         |
|   | 潜在阶段 (347)    | 王 🗎 中文名                                         | 称 * 等于        | •                     | 9     | ○ # 🖽 🛛             | 是否签单   | * \$F      | ▼□是□                 | 一香                                        | <b>0 1</b> |       |        |        |        |         |          | 02月11日 11:02<br>长分配给您      | 河南鮮平建筑物               | 机械安装有限公司被组 |
|   | 意向阶段 (9)      |                                                 | 截状态 ▼ 等于      | ▼请选择-<br>□ 至          | - 0   | ○ <u>≭</u> 💾 [<br>○ | 即将到制天盘 | ▼ 等于       | -                    |                                           | ۵          |       |        |        |        |         |          | 🎗 分配销售                     |                       |            |
|   | 2012 2010 (2) | <ul> <li>王 〇 〇 (5)福山</li> <li>二 客户编号</li> </ul> | 中文名称          | 英文名称                  | 所属分公司 | 公司规模/人              | 公司注册金厉 | 创建日期       | 客户状态                 | 客户类型                                      | 初次接触日期竞争公司 | 销售    | 30天(票) | 60天(票) | 90天(票) | 大于90天(票 | 偏好海港     | 02月11日 11:02<br>配給您。       | 登封市斯威特國               | 會科有限公司被组长分 |
|   | 開始的(設(6)      | 7635                                            | 沧州锦典商贺有限公司    | त् Cangzhou Shengha   | HZH   | 1                   | 1      | 2018-09-11 | 潜在防绕                 | 贸易公司                                      | 2018-09-11 | SA301 | 0      | 0      | 0      | 0       |          | 💄 释放请告                     | Nutrition in the last |            |
|   | 合作阶段(5)       | 7196                                            | 山东威曼机械有限公司    | E Shandong Weiman I   | V HZH | 50                  | 1000   | 2018-09-06 | 意向阶段                 | 與易公司                                      | 2018-09-06 | SA301 | 0      | 0      | 0      | 0       |          | 02月11日 11:01<br>释放         | 北京市一点恒速               | 自科技有限公司機組长 |
|   |               | 6358                                            | 石家庄汉浩贸易有限:    | SHIJIAZHUANGHAN       | HZH   | 90                  | 8000   | 2018-08-29 | 潜在阶段                 | 與易公司                                      | 2018-08-29 | SA301 | 0      | 0      | 0      | 0       |          | 1,释放销售                     |                       |            |
|   |               | 8430                                            | 受封市新城特磨料有     | Wet Grinding Co. Ltd  | HZH   | 10                  | 10     | 2018-09-20 | 潜在阶段                 | 契易公司                                      | 2018-09-20 | SA301 | 0      | 0      | 0      | 0       |          | 02月11日 11:01<br>放          | 深州市华民机制               | 統有限公司補組长祥  |
|   |               | 3617                                            | 河南部平建筑机铁安     | F Henanjianhui constr | L HZH | 30                  | 300    | 2018-08-03 | 潜在阶段                 | 與蜀公司                                      | 2018-08-03 | SA301 | 0      | 0      | 0      | 0       |          |                            |                       |            |
|   |               | 0.6616                                          | 河南國太好平环保治     | Frienan Kinghawk op   | : H7H | 0                   | 1000   | 2018-08-31 | 意向防殺                 | · (1) (1) (1) (1) (1) (1) (1) (1) (1) (1) | 2018-08-31 | SA301 | 0      | 0      | 0      | 0       |          |                            |                       |            |
|   |               | 6996                                            | 北京诸尔斯泰丽火村     | BEIJING NORTH RE      | FHZH  | 1                   | 1      | 2018-09-05 | Stepres<br>States 12 | 発展公司                                      | 2018-09-05 | SA301 | 0      | 0      | 0      | 0       |          |                            |                       |            |
|   |               | 6824                                            | 天津宏轩地毯有限公司    | Tianjin Hongxuan Ca   | HZH   | 1                   | 1      | 2018-09-04 | 潜在防护                 | 發易公司                                      | 2018-09-04 | SA301 | 0      | 0      | 0      | 0       |          |                            |                       |            |
| P |               | 8957                                            | 進坊弗洛伦斯国际贸     | Weifang Flawless In   | b HZH | 0                   | 50     | 2018-09-28 | 意向阶段                 | 與易公司                                      | 2018-09-28 | SA301 | 0      | 0      | 0      | 0       |          |                            |                       |            |
| 1 |               | - 8972                                          | 临沂县惯洪火门省限     | E I INYI DINGYU IMPO  | 5 H7H | 0                   | 100    | 2018-09-28 | 00000                | 發展公司                                      | 2018-09-28 | SA301 | 0      | 0      | 0      | 0       |          |                            |                       |            |

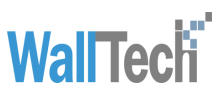

销售 Z 登录系统,系统右上角消息气泡显示用户未读消息数,点击消息提醒 icon,浮动显示消息列表,内容提醒 2 个客户被组长 F 分配给同组的销售 M 。

|                | WARE                                         |                    |                                      |       |        |                |                                        |           |            |            |       |        |        |        | 用户: S   | A302      | 邮门: 业务利用                | •      | 🕫 📼 😔      |
|----------------|----------------------------------------------|--------------------|--------------------------------------|-------|--------|----------------|----------------------------------------|-----------|------------|------------|-------|--------|--------|--------|---------|-----------|-------------------------|--------|------------|
| ↑ 我的客户×        |                                              |                    |                                      |       |        |                |                                        |           |            |            |       |        |        |        | Licen   | ise To: 天 | 消息                      |        |            |
| 全部(354)        | 夏山                                           | 東入 宣哲              |                                      |       |        |                |                                        |           |            |            |       |        |        |        |         |           | 全部<br>上,分配消售            | 未读     | 已读         |
| 潜在阶段 (350)     | <ul> <li>平 目 中文部</li> <li>平 目 客户場</li> </ul> | R * 等于<br>取状态 * 等于 | <ul> <li>▼</li> <li>-请法择-</li> </ul> | •     |        | 是否竖单<br>即将到期天政 | <ul> <li>▼ 等于</li> <li>▼ 等于</li> </ul> | □ 是 [<br> | <b>]</b> 否 |            | J     |        |        |        |         |           | 02月11日 11:02<br>长分配 孟亚倩 | 河南鮮平建筑 | 机械安装有限公司被组 |
| 意向阶段 (0)       |                                              | t) -               | 重 至                                  | 2     | • •    |                |                                        |           |            |            |       |        |        |        |         |           | 2,分配销售<br>02月11日 11:02  | 登封市斯威特 | 瘤科有限公司被组长分 |
| <b>商务阶段(0)</b> | □ 客户编号                                       | 中文名称               | 英文名称                                 | 所属分公司 | 公司規模/人 | 公司注册金/万        | 创建日期                                   | 客户状态      | 客户类型       | 初次接触日期竞争公司 | 销售    | 30天(票) | 60天(票) | 90天(票) | 大于90天(票 | 偏好海港      | ROTATION-               |        |            |
|                | 4725                                         | 高碑店市或试皮具有部         | Gaobeidian Weibin L                  | HZH   | 30     | 100            | 2018-08-14                             | 潜在阶段      | 贸易公司       | 2018-08-14 | SA302 | 0      | 0      | 0      | 0       |           |                         |        |            |
| 合作阶段(4)        | 7237                                         | 天津天明伟业钥管有限         | Tianjin Tiangang Wei                 | HZH   | 127    | 1040           | 2018-09-06                             | 潜在阶段      | 工贸一体化公司    | 2018-09-06 | SA302 | 0      | 0      | 0      | 0       |           |                         |        |            |
|                | 5444                                         | 贝格 (天津) 国际贸易       | Berg(Tianjin) Internat               | HZH   | 139    | 500            | 2018-08-21                             | 潜在阶段      | 工贸一体化公司    | 2018-08-21 | SA302 | 0      | 0      | 0      | 0       |           |                         |        |            |
|                | 8927                                         | 德州润泽土工材料有限         | Texas Runze Geoted                   | HZH   | 563    | 2000           | 2018-09-28                             | 潜在阶段      | 工贸一体化公司    | 2018-09-28 | SA302 | 0      | 0      | 0      | 0       |           |                         |        |            |
|                | 3227                                         | 唐山瑞丰钢铁 (集团)        | Tangshan Ruifeng Sl                  | HZH   | 1      | 1              | 2018-08-01                             | 潜在阶段      | 工贸一体化公司    | 2018-08-01 | SA302 | 0      | 0      | 0      | 0       |           |                         |        |            |

# 2.3 抢客户与审核提醒

销售 M 登录系统,在【客户公海】模块点击"分配给我"抢客户"亚特兰蒂斯石家庄进出口贸易有限 公司",系统提示需要原销售组长 W 审核。

| 6 |                                       | WARE             |                                                            |          |        |                          |             |      |                                    |                                            |             |      |        |        |        |         |      | 用户: SA301   | 部门: 住务地   | •       |            |
|---|---------------------------------------|------------------|------------------------------------------------------------|----------|--------|--------------------------|-------------|------|------------------------------------|--------------------------------------------|-------------|------|--------|--------|--------|---------|------|-------------|-----------|---------|------------|
| * | 客户公海×                                 |                  |                                                            |          |        |                          |             |      |                                    |                                            |             |      |        |        |        |         |      | License To: | 天津浩之航国际货  | 运代理有限公司 | (ID: 4179) |
|   | <u>室</u> 御<br>王 田 中文名称<br>王 田 平の山田    | 空話 分配<br>  • 二昇子 | <ul> <li>分配結果</li> <li>新石家住港出口</li> <li>第石家住港出口</li> </ul> | 防ち有限公司 😜 |        | <u>문동</u> 문부<br>Mitamata | * <u>87</u> |      | z                                  | 000                                        | 11 I.       |      |        |        |        |         |      |             |           |         |            |
|   | · · · · · · · · · · · · · · · · · · · | × ·              | A 20 1                                                     |          |        | AS                       | - 時子<br> *  | *    |                                    | 00                                         |             |      |        |        |        |         |      |             |           |         |            |
|   | [ 當戶續号                                | 中文名称             | 英文名称                                                       | 所属分公司    | 公司机模/人 | 公司注册金/万                  | 创建日期        | 客户状态 | 客户类型                               | 初次接触日期                                     | 竞争公司        | iA5  | 30天(票) | 60天(票) | 90天(原) | 大于90天(原 | 编行海燈 | 编好空着        | <b>亲注</b> |         |            |
|   |                                       |                  |                                                            |          |        |                          |             |      |                                    |                                            |             |      |        |        |        |         |      |             |           |         |            |
|   |                                       |                  |                                                            |          |        |                          |             |      |                                    |                                            |             |      |        |        |        |         |      |             |           |         |            |
|   |                                       |                  |                                                            |          |        |                          |             |      |                                    |                                            |             |      |        |        |        |         |      |             |           |         |            |
|   |                                       |                  |                                                            |          |        |                          |             |      | 分配                                 |                                            |             |      |        |        |        |         |      |             |           |         |            |
| ~ |                                       |                  |                                                            |          |        |                          |             |      | ✔ 已分配<br>1小客户<br>常户組<br>限公司<br>原組长 | 1个赛户<br>1件原组长审核<br>你: 亚特兰莱美<br>: 王雪明<br>确定 | :<br>所石家庄进出 | 口贸易有 |        |        |        |         |      |             |           |         |            |

销售组长 W 登录系统,消息列表显示客户"亚特兰蒂斯石家庄进出口贸易有限公司"在客户公海被销售 M 抢走,待审核。W 进入【待审核客户公海】模块,审核该事项。

| 6 |        | GOWARE     |                    |          |         |         |            |      |      |              |      |       |        |        |        |         |      | 用户: 王雪明       | 邮门: 业务组                                        | •           |           |
|---|--------|------------|--------------------|----------|---------|---------|------------|------|------|--------------|------|-------|--------|--------|--------|---------|------|---------------|------------------------------------------------|-------------|-----------|
| 1 |        | ×          |                    |          |         |         |            |      |      |              |      |       |        |        |        |         |      | License To: 🤊 | 消息                                             |             |           |
|   | 待审核客户公 | 38         |                    |          |         |         |            |      |      |              |      |       |        |        |        |         |      |               | 全部                                             | 未读          | E¥        |
|   | 童闺     | 审核         |                    |          |         |         |            |      |      | _            |      |       |        |        |        |         |      |               | <ol> <li>軍核销售</li> <li>02月11日 11:21</li> </ol> | 亚特兰蒂斯石家     | 主通出口贸易有限公 |
|   | ¥ 🗎 🐽  | (名称) ▼ 等于  | *                  | 9        | ) ž 🗎 🛛 | 是否弦单    | * 等于       |      | 否    | <b>e</b> o E | - E  |       |        |        |        |         |      |               | 司在晉戶公海張S                                       | 1301抢走,待审核. |           |
|   | · 🗄 🛱  | →分配状态 ▼ 第于 | ▼ ·请选择·            | • 😂      | ) 🛛 🖽 🗌 | 即将到期天盘  | * 等于       | *    |      | 90           |      |       |        |        |        |         |      |               | 1, 市核消售<br>01日24日 14:14                        | 古安古河法教展     | 「明八司方友白八海 |
|   | ¥ 💾 🔠  | 1日期 -      | 麗 🔝                | <b>1</b> | o 🛛 🖽 🛛 | 消售      | ▼ 等于       | ¥    |      | 90           |      |       |        |        |        |         |      |               | 被孟亚倩抢走,得                                       | 审核.         |           |
|   | □ 容户编号 | 中文名称       | 英文名称               | 所属分公司    | 公司規模/人  | 公司注册金/万 | 创建日期       | 客户状态 | 客户类型 | 初次接触日期       | 竞争公司 | 销售    | 30天(票) | 60天(票) | 90天(豪) | 大于90天(票 | 编好海港 | 備好空港          |                                                |             |           |
|   | 7420   | 亚特兰蒂斯石家庄进; | + HEBEIZISHIPUMPIN | C HZH    | 90      | 900     | 2018-09-10 | 潜在阶段 | 贸易公司 | 2018-09-10   |      | SA301 | 0      | 0      | 0      | 0       |      |               |                                                |             |           |
|   |        |            |                    |          |         |         |            |      |      |              |      |       |        |        |        |         |      |               |                                                |             |           |

| CRM 消息提醒操作手册说F | <b>WallTech</b> |
|----------------|-----------------|
|----------------|-----------------|

| 1                 |          |            |                  |         |                |         |            |          |        |                       |       |        |        |        |           |     |
|-------------------|----------|------------|------------------|---------|----------------|---------|------------|----------|--------|-----------------------|-------|--------|--------|--------|-----------|-----|
|                   | 待审核客户公海  |            |                  |         |                |         |            |          |        |                       |       |        |        |        |           |     |
| <u> </u> 直询<br>庫核 |          |            |                  |         |                |         |            |          |        |                       |       |        |        |        |           |     |
|                   | 臺  中文名称  | ▼ 等于       | v                | 9       | ) <u>+</u> = [ | 是否签单    | * 等于       | ▼□是□     | 否      |                       |       |        |        |        |           |     |
|                   | 至 💾 容户分配 | 状态 ▼ 等于    | ▼ -请选择-          | -       | ○ 포 🖽 [        | 即将到期天数  | ▼ 等于       | <b>v</b> |        | $\bigcirc$ $\bigcirc$ |       |        |        |        |           |     |
|                   | 후 💾 创建日期 | *          | 重 至              | <b></b> | ○ 포 🗎 🛛        | 销售      | ▼ 等于       | Ŧ        |        | 0                     |       |        |        |        |           |     |
|                   | ☑ 客户编号   | 中文名称       | 英文名称             | 所属分公司   | 公司规模/人         | 公司注册金/万 | 创建日期       | 客户状态     | 客户类型   | 初次接触日其竞争公司            | 销售    | 30天(票) | 60天(票) | 90天(票) | 大于90天(票 偏 | 好海; |
|                   | 7420     | 亚特兰蒂斯石家庄进; | HEBEIZISHIPUMPIN | IC HZH  | 90             | 900     | 2018-09-10 |          | 贸易公司   | 2018-09-10            | SA301 | 0      | 0      | 0      | 0         |     |
|                   |          |            |                  |         |                |         |            |          |        |                       |       |        |        |        |           |     |
|                   |          |            |                  |         |                |         |            |          |        |                       |       |        |        |        |           |     |
|                   |          |            |                  |         |                |         |            |          |        |                       |       |        |        |        |           |     |
|                   |          |            |                  |         |                |         |            |          |        |                       |       |        |        |        |           |     |
|                   |          |            |                  |         |                |         |            |          | 威功     |                       |       |        |        |        |           |     |
| 5                 |          |            |                  |         |                |         |            |          | 🖌 销售抢销 | 户成功! 成功审核!条记录         |       |        |        |        |           |     |
| >                 |          |            |                  |         |                |         |            |          | •      | 确定                    |       |        |        |        |           |     |
| 1                 |          |            |                  |         |                |         |            |          | -      |                       |       |        |        |        |           |     |

销售 M 登录系统,新增消息提示,"亚特兰蒂斯石家庄进出口贸易有限公司"已被原组长审核,抢客 户成功。

| CARGOWARE IIA SAULT II | 的了 (业务3组                                                | . 🤌 💷 💿 |
|------------------------|---------------------------------------------------------|---------|
| A License To: 3        | 消息                                                      |         |
|                        | 全部 君<br>1. 抢客户纸功<br>10:到1:10 11:28 开持兰<br>司被组长带核, 托客户纸式 | 和使 已读   |

# 2.4 事件提醒

销售 M 登录系统,根据 M 在【我的客户】模块【事件记录】页签创建事件时所填写的"任务时间" 进行消息提醒。每天凌晨 12 点系统轮循一次任务时间,销售 M 登录系统后会接收到当天应该完成的 任务的提醒。

| CARGOWARE                                                                                                    | BII: (1938) 🔹 🌲 👼 🌀 |                                             |
|----------------------------------------------------------------------------------------------------|---------------------|---------------------------------------------|
| ▲ #科登世 *                                                                                                    | License To: 天       | 消息                                          |
| · 查询 · 至何 · 打印                                                                                                    |                     | 全部         未读         已读           (中) 日程提醒 |
| 其 音 (菜戸中文名称 ・) 毎子 ・                                                                                                    |                     | 02月11日<br>12:10 对河南辉平建筑机械安装有限公司进<br>行申运回方。  |
| ¥ 曽 宮戸状态 ▼ 毎天 ▼   (液3)将- ▼ ❷ ③ ▼ 曽 记录时间 ▼ 2019-02-11 』 室 □ ◎ ④                                                                        |                     |                                             |
|                                                                                                    |                     | 02月11日 12:00 对沧州锦典商织有限公司进行实地拜               |
| 葉 🖹 主然 → 第子 → 「確認择- → 😌 🛈 葉 🗮 C #22魚 → 第子 → 😂 🔾                                                                                       |                     | 10.                                         |
| 葉 音 (葉件状态) ▼ (等于  ▼ (通送帰-  ▼ ) G ①                                                                                                    |                     | 北容戸成功     102月11日 11-28     正体が基地方定は決りの受益限人 |
| · 音户中文条称 客户成文条称 客户状态 任务时间 · 记录入 房屋9公立 记录时间 地点 参与人 主题 内容最近 城果 下步任务                                                                     | 汇报对象                | 司德组长审核,抢客户成功.                               |
| □ 沈州隅員南於角限公司 Cangzhus Shenghao Macr 潜在阶段 2019-02-11 12:00 54:001 天津省之乾国际货运代量利 2019-02-11 11:32 可成路 110号 山川 实地转访 实地转访客户                |                     | 1,分配消费                                      |
| □ 消費群率當後用紙包装機構,Henanjuanhui construction 當在的設 2019-02-11 2.10 AAD1 天津金之展圖終近代整解 2019-02-11 11.34 大道路110時 Jessica 电运因的 电运因的 电运因的 电运用的 声 |                     | 02月11日 11:02 河南縣平建筑机械安装有限公司被組<br>长分戰給您。     |
|                                                                                                    |                     | よ,分配消售                                      |